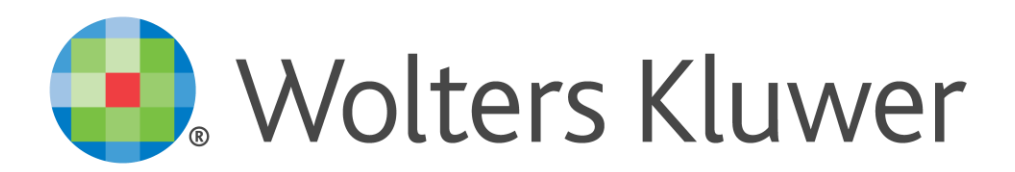

# **Module Betalen en Incasseren**

Gebruikershandleiding

Wolters Kluwer Tax & Accounting Netherlands De Beek 9-15 3871 MV Hoevelaken Nederland

### Copyright

Niets uit dit document mag worden gekopieerd en/of openbaar worden gemaakt door middel van druk, fotokopie, microfilm, audio, elektronisch of op enige andere manier, en mag niet worden opgeslagen in een zoeksysteem, zonder voorafgaande schriftelijke toestemming van de uitgever.

Hoewel dit cursusboek is samengesteld met de grootst mogelijke zorgvuldigheid, kan Wolters Kluwer niet aansprakelijk worden gesteld voor enige schade als gevolg van fouten en/of weglatingen in dit cursusboek. De beschrijvingen in deze publicatie en de beschreven functies kunnen zonder kennisgeving worden gewijzigd.

#### Contactgegevens

+31 33 4677000 nl-taa-cso@wolterskluwer.com http://www.twinfield.nl Loginadres: https://login.twinfield.com

#### Informatie over deze uitgave

Copyright © 2000 – 2018 Twinfield International NV

Dit materiaal is ontwikkeld, geschreven en samengesteld door Wolters Kluwer Tax & Accounting Netherlands. Eventuele opmerkingen kunnen worden gestuurd naar nl-taa-cso@wolterskluwer.com.

# Inhoudsopgave

| 1 | Overview Betalen & Incasseren5             |                                                  |     |  |  |  |  |  |
|---|--------------------------------------------|--------------------------------------------------|-----|--|--|--|--|--|
| 2 | Instellingen betaalformaten en betaaltypen |                                                  |     |  |  |  |  |  |
|   | 2.1                                        | Formaten                                         | 7   |  |  |  |  |  |
|   | 2.2                                        | Betalingen binnen de landen van de Europese Unie | 8   |  |  |  |  |  |
|   | 2.3                                        | Typen                                            | 9   |  |  |  |  |  |
| 3 | Instelling                                 | gen op crediteuren en debiteuren                 | 16  |  |  |  |  |  |
|   | 3.1                                        | Instellingen voor crediteuren                    | .16 |  |  |  |  |  |
|   | 3.2                                        | Instellingen voor debiteuren                     | .18 |  |  |  |  |  |
| 4 | Betaal- e                                  | en incasso runs                                  | 21  |  |  |  |  |  |
|   | 4.1                                        | Bij het invoeren van de factuur                  | .22 |  |  |  |  |  |
|   | 4.2                                        | Selecteren van openstaande posten                | .22 |  |  |  |  |  |
|   | 4.3                                        | Oplossen van problemen bij selectie              | .24 |  |  |  |  |  |
|   | 4.4                                        | Beoordelen betaaladvieslijst                     | .25 |  |  |  |  |  |
|   | 4.5                                        | Aanbrengen van wijzigingen                       | .25 |  |  |  |  |  |
|   | 4.6                                        | Autoriseren betaalrun                            | .28 |  |  |  |  |  |
|   | 4.7                                        | Maken betaalspecificatie                         | .29 |  |  |  |  |  |
|   | 4.8                                        | Produceren van het betaalbestand                 | .30 |  |  |  |  |  |
|   | 4.9                                        | Versturen van het betaalbestand naar de bank     | .31 |  |  |  |  |  |
| 5 | Overige                                    | opties                                           | 32  |  |  |  |  |  |
|   | 5.1                                        | Terugdraaien betaalrun                           | .32 |  |  |  |  |  |
|   | 5.2                                        | Opvragen betaaladvieslijst                       | .32 |  |  |  |  |  |

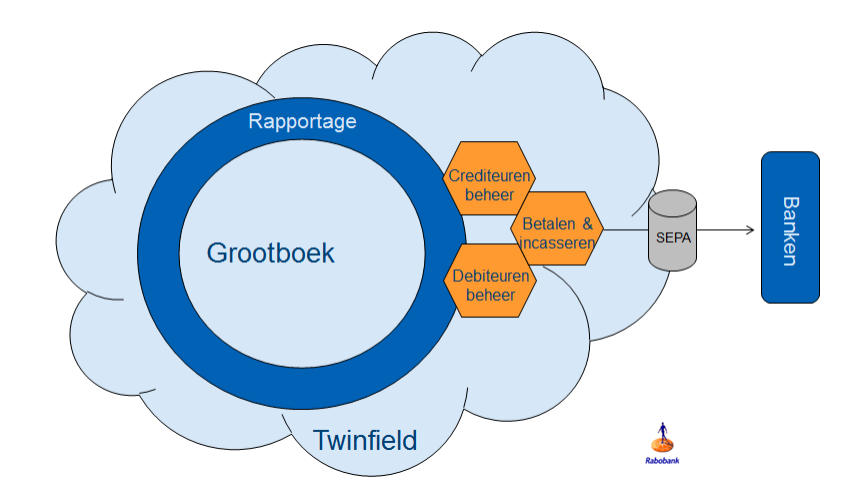

## **1 Overview Betalen & Incasseren**

Met de functie "betalen & incasseren via SEPA" kunnen crediteuren worden betaald en kunnen debiteuren worden geïncasseerd. Hiervoor wordt een elektronisch betaal- of incassobestand gegenereerd. De bank zal de opdrachten uitvoeren en terugmelden op een bankafschrift.

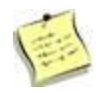

Met de Rabobank bestaat een directe koppeling waardoor de stap van het maken van een Sepa betaal/incasso bestand niet meer nodig is.

Binnen Twinfield kun je, naast het handmatig invoeren van dagafschriften, ook bankafschriften inlezen. Zo kun je met Twinfield de gehele verwerking vanaf het initiatief tot betaling en incasso tot verwerking van de ontvangsten of betalingen voor een groot deel automatiseren zonder de controle over het proces te verliezen.

Onderstaande figuur geeft het overzicht van de mogelijkheden voor betalen en incasseren via SEPA.

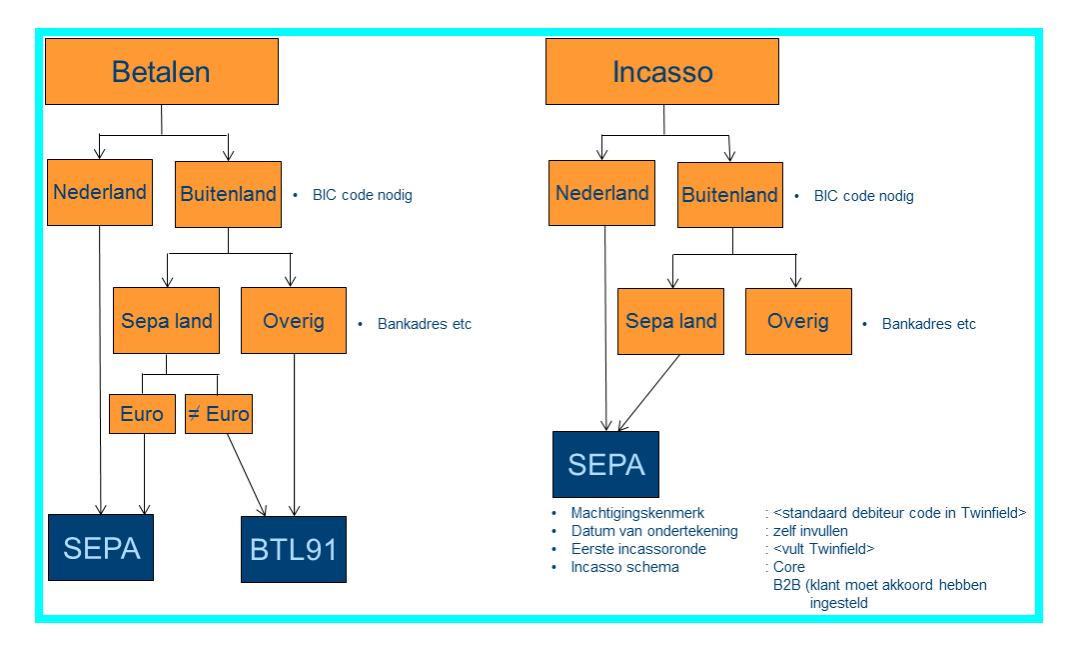

🕘. Wolters Kluwer

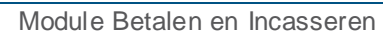

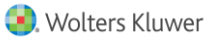

## 2 Instellingen betaalformaten en betaaltypen

Voor het aanmaken van betaal- en incassobestanden zijn er twee functies waar je instellingen kan bekijken en indien gewenst aanpassen.

Formaten: de aard, inhoud en samenstelling van het betaal- of incassobestand

**Type**: de verwerkingswijze van de openstaande posten per betaaltype; incasso of betaling.

### 2.1 Formaten

Ga naar Kassen en banken >Betalen & incasseren >Formaten. Het volgende scherm opent:

|            | Betaalfo                                                                                                    | ormaten |
|------------|----------------------------------------------------------------------------------------------------|---------|
| Code       | ALBACS 👻                                                                                                    |         |
| Volg<br>Fo | ALBACS<br>BACS<br>BACSGB<br>BANKDATA<br>BTL91<br>CLIEOP03<br>DTAUS<br>DTAUS<br>DTAZV<br>EMTS<br>LM02<br>PAYMUL<br>SEPAFI<br>SEPANLCT<br>SEPANLDD<br>TWFPAY<br>ULMP |         |

Je hebt hier de keuze uit verschillende betaalformaten. Voor betalingen binnen de landen van de Europese Unie gebruik je het **SEPANLCT**-formaat(Single European PaymentsArea Nederland Collect), voor betalingen naar andere landen vanuit Nederland gebruik je het **BTL91**-formaat.

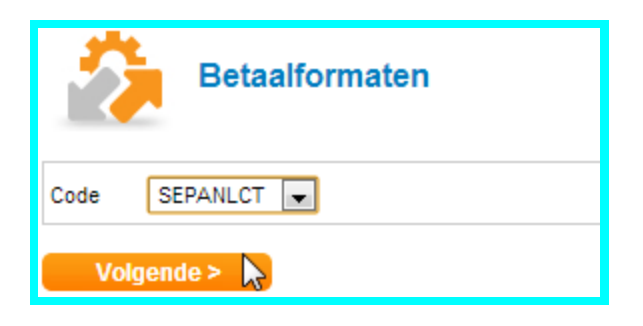

### 2.2 Betalingen binnen de landen van de Europese Unie

Selecteer het SEPANLCT formaat en klik op **Volgende**.

| Instellingen betaalbestand SEPANLCT                    |
|--------------------------------------------------------|
| Standaarden                                            |
| Omschrijving van de betaling Relatie- en factuurnummer |
| < Terug Opslaan                                        |

Omschrijving van de Je ka betaling betaling

Je kan hier kiezen welke specifieke omschrijving je wil meegeven aan een betaling of incassobestand. Deze omschrijving wordt vervolgens vermeld op het dagafschrift van de begunstigde of bij degene bij wie het bedrag wordt geïncasseerd.

#### 2.2.1 Betalingen buiten de Europese Unie(BTL91)

| Standaarden                  |                             |
|------------------------------|-----------------------------|
| Bestandstype                 | Productie                   |
|                              | 🔘 Test                      |
| Omschrijving van de betaling | Relatie- en factuurnummer 💌 |
| Omschrijving plakken         |                             |
| < Terug                      | Opslaan                     |
|                              |                             |

Selecteer het BTL91-formaat en klik op **Volgende**.

| Bestandstype                    | Je kan hier kiezen uit productie of test. Bij het genereren van een test<br>betaal- of incassorun kan je in incidentele gevallen (bijvoorbeeld bij de<br>eerste keer dat een bestand wordt gegenereerd en een testrun naar de<br>bank verstuurt) een duplicaat aanmaken.                                                       |
|---------------------------------|----------------------------------------------------------------------------------------------------|
| Omschrijving van de<br>betaling | Hier kan je kiezen welke specifieke omschrijving je wil meegeven aan een<br>betaling of incasso. Deze omschrijving wordt daarna vermeld op het<br>dagafschrift van de begunstigde of bij degene bij wie het bedrag wordt<br>geïncasseerd.                                                                                      |
| Plakken van de<br>omschrijving  | Om meerdere omschrijvingen op een "betaalregel" te krijgen kan je<br>"plakken omschrijving" gebruiken. Door het plaatsen van een vink worden<br>de omschrijvingen die meegegeven worden op het dagafschrift bij de<br>betaling of incasso achter elkaar geplaatst, bijvoorbeeld factuurnummer<br>2014-1210/2014-1219 etcetera. |

Klik vervolgens op **Opslaan** om de instellingen te bewaren.

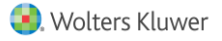

### 2.3 Typen

Ga naar Kassen en Banken >Betalen & incasseren >Typen. Je kan hier een nieuw betaaltype aanmaken of een keuze maken uit de twee voorgedefinieerde betaaltypen:

- SEPANLCT voor SEPA betalingen Nederland.
- > SEPANLDD voor SEPA Incasso Nederland.

| Betaaltype |          |                           |  |  |  |  |
|------------|----------|---------------------------|--|--|--|--|
|            | Volgend  | e >                       |  |  |  |  |
|            |          |                           |  |  |  |  |
| 900        |          | 2.una 2                   |  |  |  |  |
|            | Regel 1- | z van z.                  |  |  |  |  |
| Code       |          | Naam                      |  |  |  |  |
| SEPANLCT   |          | SEPA betalingen Nederland |  |  |  |  |
| SEPANLDD   |          | SEPA incasso Nederland    |  |  |  |  |

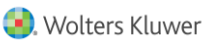

Selecteer het betaaltype dat je wilt instellen. Klik op  $\ensuremath{\textbf{Volgende}}$  . Het volgende scherm opent:

| Betaaltype                  |           |                      |                                                                         |                 |       |            |  |  |
|-----------------------------|-----------|----------------------|-------------------------------------------------------------------------|-----------------|-------|------------|--|--|
| Algemeen                    |           |                      |                                                                         |                 |       |            |  |  |
| Code                        |           | SEPA                 | NLCT                                                                    |                 |       |            |  |  |
| Naam                        |           | SEPA                 | betalingen Nederlan                                                     |                 |       |            |  |  |
| Verkorte naam               |           | SEPA                 | betalingen NL                                                           |                 |       |            |  |  |
| Betaalbestand               |           | SEPA                 | NLCT                                                                    |                 |       |            |  |  |
| Betaaltype                  |           | ⊚ Be                 | taling                                                                  |                 |       |            |  |  |
| Instellinge                 | n         |                      |                                                                         |                 |       |            |  |  |
| Eigenschap                  | Vra       | agen                 | Waarde                                                                  |                 |       |            |  |  |
| Betaalwijze                 | 1         |                      | <ul> <li>Detail</li> <li>Groeperen</li> <li>Groeperen en ver</li> </ul> | rekener         | 1     |            |  |  |
| Verwijderen                 | 1         |                      |                                                                         |                 |       |            |  |  |
| Bank                        | 1         |                      | BNK                                                                     | ABN             | -Amro |            |  |  |
| Dagboek                     |           |                      | BETALING-OW                                                             | Betalingen OW   |       |            |  |  |
| Rapport                     |           |                      | PAYPROP                                                                 |                 |       |            |  |  |
| Word-sjabloon               |           |                      |                                                                         |                 |       |            |  |  |
| Dimensies                   | Dimensies |                      |                                                                         |                 |       |            |  |  |
| Grootboekrekening           |           | Relatie/kostenplaats |                                                                         | Project/activum |       | Activiteit |  |  |
|                             |           |                      | ż                                                                       |                 |       |            |  |  |
|                             |           |                      |                                                                         |                 |       |            |  |  |
| < Terug Opslaan Verwijderen |           |                      |                                                                         |                 |       |            |  |  |

Dit scherm bestaat uit drie secties:

- Algemeen.
- Instellingen.
- Dimensies.

Hierna volgt een toelichting van de inhoud per sectie.

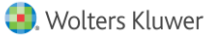

#### 2.3.1 Algemeen

| Algemeen      |                          |  |  |  |  |  |  |
|---------------|--------------------------|--|--|--|--|--|--|
| Code          | SEPANLCT                 |  |  |  |  |  |  |
| Naam          | SEPA betalingen Nederlan |  |  |  |  |  |  |
| Verkorte naam | SEPA betalingen NL       |  |  |  |  |  |  |
| Betaalbestand | SEPANLCT                 |  |  |  |  |  |  |
| Betaaltype    | Betaling                 |  |  |  |  |  |  |

Bovenstaand zie je het voorbeeld van een standaard gedefinieerd type. Bij een nieuw betaaltype ziet je de code, de naam van de code en de verkorte naam. In dat geval kan je zelf het betaaltype aangeven. Hierbij kan je kiezen uit betaling en incasso.

### 2.3.2 Instellingen

| Instellinge        | Instellingen |                                                                                                    |                                                                                                    |                                                   |  |  |  |
|--------------------|--------------|----------------------------------------------------------------------------------------------------|----------------------------------------------------------------------------------------------------|---------------------------------------------------|--|--|--|
| Eigenschap         | Vragen       | Waarde                                                                                                    | Waarde                                                                                                    |                                                   |  |  |  |
| Betaalwijze        | <b>V</b>     | <ul> <li>Detail</li> <li>Groeperen</li> <li>Groeperen en ver</li> </ul>                                                                                                    |                                                                                                    |                                                   |  |  |  |
| Verwijderen        | <b>V</b>     |                                                                                                    |                                                                                                    |                                                   |  |  |  |
| Bank               | <b>V</b>     | BNK                                                                                                    | ABN-Amro                                                                                                    |                                                   |  |  |  |
| Dagboek            |              | BETALING-OW                                                                                                    | Betalingen OW                                                                                                    |                                                   |  |  |  |
| Rapport            |              | PAYPROP                                                                                                    |                                                                                                    |                                                   |  |  |  |
| Word-sjabloon      |              |                                                                                                    |                                                                                                    |                                                   |  |  |  |
|                    |              | <b>Groeperen</b> : alle facturen van dezelfde crediteur groeperen.<br><b>Groeperen en verrekenen</b> : alle facturen van dezelfde crediteur groeperer inclusief de creditnota's                                 |                                                                                                    |                                                   |  |  |  |
| Verwijderen        |              | Staat het vinkje in de kolom waarde aan, dan zijn de facturen (die<br>geselecteerd zijn in de betaalrun en daarna handmatig uit de betaalrun<br>verwijderd) direct weer beschikbaar voor de volgende betaalrun. |                                                                                                    |                                                   |  |  |  |
| Bank               |              | Kies hier de bankrekening (dagboek) dat standaard moet worden gebruikt voor de betalingen.                                                                                                    |                                                                                                    |                                                   |  |  |  |
| Dagboek en Rapport |              | Standaard instellingen. Je kan deze niet aanpassen.                                                                                                    |                                                                                                    |                                                   |  |  |  |
| Word-sjabloon      | 1            | Hier kan je een<br>gebruikt deze op<br>maximaal aanta<br>koppelen van W                                                                                                    | word sjabloon koppelen aan de betaal - of in<br>otie voor het maken van een betaaladvieslij<br>I regels wordt overschreden. Zie voor het m<br>'ord sjablonen de paragraaf: betaaladvieslij | ncassorun. Je<br>st wanneer he<br>naken en<br>st. |  |  |  |

#### 2.3.3 Dimensies

| Dimensies         |                      |                 |            |
|-------------------|----------------------|-----------------|------------|
| Grootboekrekening | Relatie/kostenplaats | Project/activum | Activiteit |
|                   | ż                    |                 |            |
|                   |                      |                 |            |

Hier kan je aangeven op welke specifieke dimensie de betalingen onderweg getotaliseerd moeten worden. Wanneer je, zoals in bovenstaand voorbeeld, een sterretje plaatst in het veld "Relatie/kostenplaats", dan worden de betalingen verwerkt op grootboekrekening voor debiteuren, crediteuren en per debiteur of crediteur. Bij het genereren van een openstaande postenlijst is zichtbaar welke betalingen van welke debiteuren en crediteuren onderweg zijn.

| Openstaande postenlijst per crediteur |                                                      |                          |            |             |               |          |               |                   |
|---------------------------------------|------------------------------------------------------|--------------------------|------------|-------------|---------------|----------|---------------|-------------------|
| Criteri                               | ia                                                   |                          |            |             |               | =        |               |                   |
| Admin                                 | nistratie Meer en                                    | Zo Retail 00 (MKB00)     |            |             |               |          |               |                   |
| Status                                | s Concept                                            | boekingen, Definitieve b | oekingen   |             |               |          |               |                   |
|                                       |                                                      |                          |            |             |               |          |               |                   |
|                                       | Dagboek                                              | Boekingsnummer           | Boekdatum  | Vervaldatum | Factuurnummer | Periode  | Factuurbedrag | Openstaand bedrag |
| 🖃 Me                                  | eer en Zo Retail 0                                   | 0 (MKB00)                |            |             |               |          |               |                   |
| •                                     | Crediteur: 2000 - Beco Accountants Tav: E. Pietersen |                          |            |             |               |          |               |                   |
|                                       | BETALING-OW                                          | 1                        | 30/12/2014 |             | VDW2901       | 2014/12  | 1.978,35      | 1.978,35          |
|                                       | Totaal: 2000 - Beco Accountants                      |                          |            |             | 1.978,35      | 1.978,35 |               |                   |
| -                                     | Crediteur: 2001 - Office supplies                    |                          |            |             |               |          |               |                   |
|                                       | 0.02                                                 | 204200002                | 40/04/2042 | 00/04/0040  | 004004        | 2042/04  | 400.50        | 400.50            |

Je kan hier ook kiezen om alle betalingen en incasso's onderweg op een aparte grootboekrekening te boeken, bijvoorbeeld "betalingen of incasso's onderweg". Je voert dan de code van deze grootboekrekening in, in het eerste veld. Het sterretje in de tweede kolom dien je te verwijderen.

| Dimensies           |                      |                 |            |
|---------------------|----------------------|-----------------|------------|
| Grootboekrekening   | Relatie/kostenplaats | Project/activum | Activiteit |
| 2550                |                      |                 |            |
| Betalingen onderweg |                      |                 |            |
| < Terug             | Opslaan Ve           | rwijderen       |            |

In het bovenstaande voorbeeld zullen de betalingen niet zichtbaar zijn op de openstaande postenlijst, maar in plaats daarvan op de grootboekrekening Betalingen onderweg.

| Grootboekkaart                             |                              |                   |                |                  |        |          |           |     |  |
|--------------------------------------------|------------------------------|-------------------|----------------|------------------|--------|----------|-----------|-----|--|
| Criteria                                   |                              |                   |                |                  |        |          |           |     |  |
| Administratie Meer en Zo Retail 00 (MKB00) |                              |                   |                |                  |        |          |           |     |  |
| Periode (JJJJ(/PP))                        | 2013                         |                   |                |                  |        |          |           |     |  |
| Grootboekrekening                          | Betalingen onderweg (25      | 550) (Balans en \ | Winst & verlie | s)               |        |          |           |     |  |
| Status                                     | Conceptboekingen, Defin      | itieve boekingen  |                |                  |        |          |           |     |  |
|                                            |                              |                   |                |                  |        |          |           |     |  |
|                                            |                              |                   |                |                  | Bedrag |          |           |     |  |
| Dagboek                                    | Boekingsnummer               | Boekdatum         | Periode        | Omschrijving     | Debet  | Credit   | Saldo     | Btv |  |
| 😑 Meer en Zo Ret                           | ail 00 (MKB00)               |                   |                |                  |        |          |           |     |  |
| 😑 2550 - Betalin                           | 😑 2550 - Betalingen onderweg |                   |                |                  |        |          |           |     |  |
| BETALING-OV                                | V 3                          | 30/12/2013        | 2013/12        | 1312300200001001 | 0,00   | 1.978,35 | -1.978,35 |     |  |
| BETALING OV                                | N A                          | 30/12/2013        | 2013/12        | 1312300200101002 | 0.00   | 1 /10 50 | 1 /10 50  |     |  |

### 2.3.4 Kolom "Vragen"

In de kolom "vragen" kan je instellen of bij het genereren van een betaal- of incassorun de mogelijkheid bestaat om af te wijken van de standaard instellingen die bij het betaaltype zijn gedefinieerd. Bij het genereren van een betaal- of incassorun worden de standaard instellingen getoond en kunnen deze voor de specifieke run aangepast worden. De standaard instellingen kunnen dus per run worden aangepast door degene die deze genereert.

#### 2.3.5 Betaaltype voor betalen buiten de Sepa landen

In de standaard administratie zijn nog geen instellingen gemaakt voor betaalopdrachten naar landen buiten de Europese Unie. Je kan dit betaaltype op de volgende wijze instellen:

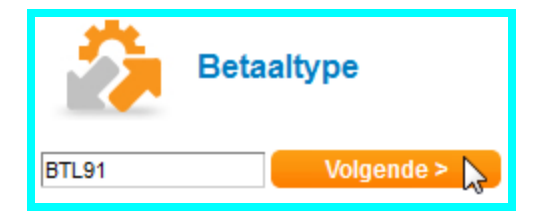

Voer de gewenste code in bij Betaaltype. In dit voorbeeld BTL91. Klik  ${\bf Volgende}.$ 

| Algemeen         |          |           |    |
|------------------|----------|-----------|----|
| Code             | BTL91    | Nie       | uw |
| Naam             | BTL91    |           |    |
| Verkorte<br>naam | BTL91    |           |    |
| Betaalbestand    |          |           |    |
|                  | ALBACS   | ALBACS    |    |
| Volgende >       | BACS     | BACS      |    |
|                  | BACSGB   | Bacs GB   |    |
|                  | BANKDATA | Bank data |    |
|                  | BTL91    | BTL91     |    |
|                  | CUIEOB02 | Clicon02  | 13 |

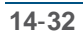

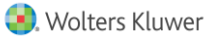

Je komt in het volgende veld:

| Naam          | Geeft hier de gewenste naam op van het betaaltype           |
|---------------|-------------------------------------------------------------|
| Verkorte naam | Geeft hier de gewenste verkorte naam op van het betaaltype. |
| Betaaltype    | Selecteer het betaaltype uit de lijst met opties.           |

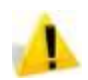

Voor betalingen naar landen buiten de Europese Unie selecteert u het type BTL91.

Klik **Volgende**. Het scherm komt voor het grootste deel overeen met de instellingen voor het SEPA betalen Nederland. Je dient alleen de kosten nationaal en internationaal te selecteren en optioneel de bedrijfstak code op te geven. Zodra alles is ingesteld klikt **Opslaan**.

| Bet                | aaltype  |                                                                |                              |  |
|--------------------|----------|----------------------------------------------------------------|------------------------------|--|
| Algemeen           |          |                                                                |                              |  |
| Code               | BTL91    |                                                                | (Nieuw)                      |  |
| Naam               | BTL91    |                                                                |                              |  |
| Verkorte naam      | BTL91    |                                                                |                              |  |
| Betaalbestand      | BTL91    | BT                                                             | TL91                         |  |
| Betaaltype         | Betaling |                                                                |                              |  |
| Instellingen       |          |                                                                |                              |  |
| Eigenschap         | Vragen   | Waarde                                                         |                              |  |
| Betaalwijze        |          | <ul> <li>Detail</li> <li>Groepere</li> <li>Groepere</li> </ul> | ren<br>ren en verrekenen     |  |
| Verwijderen        | <b>V</b> | <b>v</b>                                                       |                              |  |
| Bank               | <b>V</b> | BNK                                                            | ABN-Amro                     |  |
| Dagboek            |          | BETALING-C                                                     | OW Betalingen OW             |  |
| Rapport            |          | PAYPROP                                                        |                              |  |
| Word-sjabloon      |          |                                                                |                              |  |
| Nationale kosten   | <b>V</b> | tlv Euroreke                                                   | ening opdrachtgever 💌        |  |
| Internationale kos | ten 🔽    | tlv Euroreke                                                   | ening opdrachtgever 💌        |  |
| Bedrijfstakcode    |          |                                                                |                              |  |
| Dimensies          |          |                                                                |                              |  |
| Grootboekrekening  | Relation | e/kostenplaats                                                 | s Project/activum Activiteit |  |
|                    | ź        |                                                                |                              |  |
|                    |          |                                                                |                              |  |
| < Terug            | Ops      | laan                                                           | Verwijderen                  |  |

## **3** Instellingen op crediteuren en debiteuren

Voordat je een betaal- of incassorun kan gaan maken moeten debiteuren en/of crediteuren op de juiste wijze worden ingesteld. Hoewel de run zelf geen verschil kent voor debiteuren of crediteuren wordt voor de verschillende dimensies wel een aantal andere instellingen gevraagd.

### 3.1 Instellingen voor crediteuren

| Dimensies - Crediteuren (CRD) |               |                  |  |  |
|-------------------------------|---------------|------------------|--|--|
|                               | Volgend       | e >              |  |  |
| Eerste vrije code             |               |                  |  |  |
| 501                           | 🕨 🕨 Regel 1-4 | 6 van 6.         |  |  |
| Code                          |               | Naam             |  |  |
| 2000                          |               | Beco Accountants |  |  |
| 2001                          |               | Office supplies  |  |  |
| 2002                          |               | KDN Talaaam      |  |  |

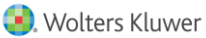

Ga naar Inkoop > Crediteuren en selecteer de gewenste crediteur.

Ga naar het tab *Banken* en selecteer betaaltype SEPA betalingen Nederland. Vul in elk geval de velden die zijn gemarkeerd met een sterretje.

| 2000<br>Beco Accountants              |                       |         |        |           |  |  |  |  |
|---------------------------------------|-----------------------|---------|--------|-----------|--|--|--|--|
| Algemeen                              | Adressen              | Banke   | en     | Overig    |  |  |  |  |
| Instellingen voor automatisch betalen |                       |         |        |           |  |  |  |  |
| i Geen                                | etaaltype             |         |        |           |  |  |  |  |
|                                       | SEPA betalingen Neder | rland 🖵 |        |           |  |  |  |  |
| Instellingen per                      | r bank                | 5       |        |           |  |  |  |  |
| 🔀 Standaard                           | ۲                     |         |        |           |  |  |  |  |
| Tenaamstelling *                      | Beco Accountants      |         |        |           |  |  |  |  |
| Rekeningnummer                        | P345678               |         |        |           |  |  |  |  |
| IBAN *                                | NL89 INGB 0000 3456   | 78      |        |           |  |  |  |  |
| BIC-code                              | INGBNL2A              |         |        |           |  |  |  |  |
| Nationale bankcode                    | •                     |         |        |           |  |  |  |  |
| Banknaam                              |                       |         |        |           |  |  |  |  |
| Adres                                 |                       |         | Nr.    |           |  |  |  |  |
| Postcode                              |                       |         | Plaats | Utrecht   |  |  |  |  |
| Staat                                 |                       |         | Land * | NL        |  |  |  |  |
|                                       |                       |         |        |           |  |  |  |  |
| < Terug                               | Opslaan               | Verberg | en     | Toevoegen |  |  |  |  |

Zodra je kiest voor **Opslaan** is de betreffende crediteur beschikbaar voor SEPA betalingen Nederland.

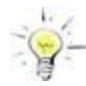

Je kan met behulp van importeren en exporteren op eenvoudige wijze alle crediteuren tegelijk aanpassen. Zie voor een uitleg de module importeren en exporteren.

## 3.2 Instellingen voor debiteuren

#### 3.2.1 Dimensie debiteuren

De instellingen van de debiteuren zijn afwijkend van de instellingen op de crediteuren. Ga naar Verkoop > Debiteuren en selecteer de gewenste debiteur.

| 1000<br>Specials & Support |                  |           |        |           |  |  |
|----------------------------|------------------|-----------|--------|-----------|--|--|
| Algemeen                   | Adressen         | Banken    | 0      | verig l   |  |  |
| Instellingen voor in       | casso:           |           |        |           |  |  |
| 🔘 Geen                     | Incassotype      |           |        |           |  |  |
|                            | SEPA incasso Ne  | derland 💌 |        |           |  |  |
| Machtigingskenmerk         | 1000             |           |        |           |  |  |
| Datum van ondertekening    |                  |           |        |           |  |  |
| Eerste incassoronde        |                  |           |        |           |  |  |
| Incassoschema              | Core<br>B2B      |           |        |           |  |  |
| Instellingen per bar       | k                |           |        |           |  |  |
| 🔀 Standaard                | ۲                |           |        |           |  |  |
| Tenaamstelling *           | Specials & Suppo | rt        |        |           |  |  |
| Rekeningnummer             | 123456789        |           |        |           |  |  |
| IBAN *                     | NL13TEST012345   | 6789      |        |           |  |  |
| BIC-code                   | TESTNL2A         |           |        |           |  |  |
| Nationale bankcode         |                  |           |        |           |  |  |
| Banknaam                   |                  |           |        |           |  |  |
| Adres                      |                  |           | Nr.    |           |  |  |
| Postcode                   |                  |           | Plaats |           |  |  |
| Staat                      |                  |           | Land * | NL        |  |  |
|                            | 0                | Mart      |        | T         |  |  |
| < lerug                    | Opslaan          | Verbergen |        | loevoegen |  |  |

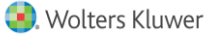

Zodra je Incassotype SEPA incasso Nederland selecteert wordt gevraagd om een machtigingskenmerk, de datum van ondertekening, de eerste incassoronde en dien je het incassoschema te selecteren.

| Machtigingskenmerk         | Dit is een met je klant overeengekomen kenmerk. Standaard wordt hier het debiteurnummer vermeld.    |
|----------------------------|----------------------------------------------------------------------------------------------------|
| Datum van<br>ondertekening | Hier dient de datum te worden vastgelegd die is vastgelegd in de originele machtiging voor incasso. |
| Eerste incassoronde        | Hier wordt automatisch de datum ingevoerd waarop de eerste incassoronde wordt uitgevoerd.           |

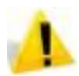

Bij de incassorun is de doorlooptijd veranderd! Wanneer u de eerste keer een incasso uitvoert op een debiteur, dan is de doorlooptijd vijf dagen. Bij een volgende incasso is de doorlooptijd twee dagen.

IncassoschemaEr worden twee verschillende incassoschema's onderscheiden: Core en<br/>B2B.Core:Voor het incasseren van consumenten én bedrijven in heel Europa.<br/>Met deze optie heeft de geïncasseerde acht weken terugboekingsrecht.B2B (business to business):Voor het incasseren van bedrijven in heel<br/>Europa. Met deze optie heeft de geïncasseerde géén terugboekingsrecht.<br/>Daarnaast moet de geïncasseerde zijn machtiging registreren bij zijn bank.

De instellingen per bank zijn gelijk aan de instellingen op de crediteuren.

#### 3.2.2 Administratie instellingen

In de instellingen van de administratie dient het incassant ID te worden opgegeven. Dit is de code die staat in het incassocontract dat is afgesloten met de bank.

Ga naar Instellingen >Administratie-Instellingen > Administratie-Instellingen >. Ga naar de tab Financiële informatie. In het veld Incassant ID voert u de code in.

| * Administratie informatie<br>Adresgegevens<br>Financiële informatie | • | Financiële informatie  |                        |
|----------------------------------------------------------------------|---|------------------------|------------------------|
| Vaste activa<br>Samenwerking                                         |   | Basisvaluta            | Euro                   |
| * Systeemrekeningen<br>Omzetverdeling                                |   | Rapportagevaluta       | Rapportagevaluta       |
| Koersverschillen<br>Afboeking                                        |   | Incassant ID           | NL51ZZZ405365330000    |
| Korting<br>Jaareinde                                                 |   |                        | 🗌 Is sjabloon          |
| Grootboekrekening bank                                               |   | Administratie sjabloon |                        |
| Belasting                                                            |   | Standaardhank          | O ARNI 52 ARN Amro 152 |

## 4 Betaal- en incasso runs

Betaal- en incasso-opdrachten kunnen via de bank worden uitgevoerd. Dit kan met verschillende bestandsindelingen zoals SEPA en BTL91.Het proces van betalen en incasseren en het genereren van de betaal- of incassobestanden vanuit Twinfield omvat een aantal stappen. In dit voorbeeld wordt uitgegaan van SEPA betalen Nederland, maar deze stappen gelden voor alle bestandsformaten.

- > Selecteren van openstaande posten.
- > Oplossen van problemen bij selectie.
- Beoordelen betaaladvieslijst.
- Aanbrengen van wijzigingen.
- Autoriseren betaalrun.
- Maken betaalverslag.
- Produceren betaalbestand.
- "Versturen" van het betaalbestand naar de bank.
- Afronden betaalrun.

In de administratie zijn in dit voorbeeld ondermeer de volgende openstaande posten aanwezig:

| Op         | Dpenstaande postenlijst per crediteur |                          |                   |             |                       |               |               |                   |           |                  |
|------------|---------------------------------------|--------------------------|-------------------|-------------|-----------------------|---------------|---------------|-------------------|-----------|------------------|
| Criteria 🗆 |                                       |                          |                   |             |                       |               |               |                   |           |                  |
| Adn        | ninistratie N                         | leer en Zo Retail 00 (MK | (B00)             |             |                       |               |               |                   |           |                  |
| Stat       | us C                                  | Conceptboekingen, Defin  | nitieve boekingen |             |                       |               |               |                   |           |                  |
|            |                                       |                          |                   |             |                       |               |               |                   |           |                  |
|            | Dagboek                               | Boekingsnummer           | Boekdatum         | Vervaldatum | Factuurnummer         | Periode       | Factuurbedrag | Openstaand bedrag | Dagen oud | Boekingsstatus   |
|            | Meer en Zo l                          | Retail 00 (MKB00)        |                   |             |                       |               |               |                   |           | Basisvaluta: EUR |
|            | Crediteur<br>Tav:                     | E. Pietersen             | tants             |             |                       |               |               |                   |           |                  |
|            | INK                                   | 201300001                | 29/01/2013        | 03/02/2013  | VDW2901               | 2013/01       | 1.978,35      | 1.978,35          | 335       | Definitief       |
|            |                                       |                          |                   |             | Totaal: 2000 - Beco A | Accountants   | 1.978,35      | 1.978,35          |           |                  |
|            | 😑 Crediteur                           | : 2001 - Office supplie  | es                |             |                       |               |               |                   |           |                  |
|            | INK                                   | 201300002                | 16/01/2013        | 26/01/2013  | OS1601                | 2013/01       | 169,50        | 169,50            | 348       | Definitief       |
|            | INK                                   | 201300008                | 11/02/2013        | 21/02/2013  | OS1102                | 2013/02       | 1.250,00      | 1.250,00          | 322       | Definitief       |
|            |                                       |                          |                   |             | Totaal: 2001 - Off    | fice supplies | 1.419,50      | 1.419,50          |           |                  |
|            | - Crediteur 2002 - KPN Telecom        |                          |                   |             |                       |               |               |                   |           |                  |

Bij de volgende instellingen wordt bepaald of een factuur wordt meegenomen in een betaal- of incassorun:

- De instellingen bij dimensiebeheer debiteuren of crediteuren.
- De instellingen bij het invoeren van de factuur.

### 4.1 Bij het invoeren van de factuur

Bij het invoeren van een inkoopfactuur geef je door het plaatsen van een vinkje in box achter "niet in betaalrun" aan dat deze specifieke factuur niet in de betaalrun opgenomen mag worden.

| - |  |
|---|--|
|   |  |
|   |  |
|   |  |
|   |  |
|   |  |
|   |  |

Het plaatsen van dit vinkje is alleen zinvol als bij het dimensiebeheer crediteuren is aangegeven dat de crediteur beschikbaar is voor de betaalrun.

| Factuur spreiden 📄 Niet in betaalrun 📄 Credit inkoopfactuur 🔲 |                        |             |           |  |  |  |  |  |  |
|---------------------------------------------------------------|------------------------|-------------|-----------|--|--|--|--|--|--|
| Bedrag (incl. btw                                             | v) Factuurnummer       | Vervaldatum | Gebruiker |  |  |  |  |  |  |
|                                                               | Factuurnr.             |             | MARTIJN   |  |  |  |  |  |  |
|                                                               | Omschrijving           |             |           |  |  |  |  |  |  |
| Factuur                                                       |                        |             |           |  |  |  |  |  |  |
| oject/activum E                                               | Bedrag (excl. btw) Btw |             |           |  |  |  |  |  |  |
|                                                               | 1219                   | % 🔻 %       | 6         |  |  |  |  |  |  |
|                                                               | Oms                    | chriivina   |           |  |  |  |  |  |  |

### 4.2 Selecteren van openstaande posten

Ga naar Kassen en Banken >Betalen & incasseren >Betalen & incasseren en klik Nieuw.

| Betalen & incasseren     |                                  |  |  |  |  |  |  |
|--------------------------|----------------------------------|--|--|--|--|--|--|
| 501                      | D B Geen regels. (max 10 regels) |  |  |  |  |  |  |
| Er zijn geen items in de | e lijst.                         |  |  |  |  |  |  |
| < Bureaublad             | Nieuw 📐                          |  |  |  |  |  |  |

Kies nu voor: SEPA betalingen Nederland – openen.

|              | Verstuur betaalopdrach                                                                                         | ten naar de bank              |
|--------------|----------------------------------------------------------------------------------------------------|-------------------------------|
| 500          | Regel 1-2 van 2.                                                                                               |                               |
| SEPA betalin | ngen Nederland                                                                                                 | SEPA incasso Nederland Openen |
| < Teru       | ig in the second second second second second second second second second second second second second second se |                               |

In dit scherm worden de volgende zaken aangegeven:

| Betaaldatum        | De datum waarop de betaling wordt uitgevoerd.                                                                                                    |
|--------------------|----------------------------------------------------------------------------------------------------|
| Periode            | Dit is de periode waarin de betalingsboeking moet plaatsvinden.                                                                                                    |
| Betaalwijze        | Detail: alle geselecteerde facturen afzonderlijk tonen, dus niet per crediteur.                                                                                                    |
|                    | Groeperen: alle facturen van dezelfde crediteur groeperen.                                                                                                    |
|                    | <b>Groeperen en verrekenen</b> : alle facturen van dezelfde crediteur groeperen en creditnota's verrekenen.                                                                                  |
| Direct verwijderen | Staat de vink aan, dan worden de facturen (welke geselecteerd zijn in de betaalrun en daarna handmatig uit de betaalrun zijn verwijderd) direct weer beschikbaar voor de volgende betaalrun. |
| Bank               | Kies hier de bankrekening die moet worden gebruikt voor de betalingen.                                                                                                    |
| Criteria           | Hier kan je specifiek aangeven welke crediteuren je wil betalen, welk<br>factuurnummer of vanaf welke vervaldatum de betalingen moeten worden<br>meegenomen.                                 |

| Betalen & incasseren - SEPANLCT |                                                                                                    |  |  |  |  |  |  |  |
|---------------------------------|----------------------------------------------------------------------------------------------------|--|--|--|--|--|--|--|
| Betalen & incas                 | seren                                                                                                    |  |  |  |  |  |  |  |
| Betaaldatum                     | 31/01/2014                                                                                                    |  |  |  |  |  |  |  |
| Periode                         | 2014 01                                                                                                    |  |  |  |  |  |  |  |
| Betaalwijze                     | 💿 Detail                                                                                                    |  |  |  |  |  |  |  |
|                                 | Groeperen     Groeperen     Groepere |  |  |  |  |  |  |  |
|                                 | Groeperen en verrekenen                                                                                                    |  |  |  |  |  |  |  |
| Direct verwijderen              |                                                                                                    |  |  |  |  |  |  |  |
| Bank                            | BNK                                                                                                    |  |  |  |  |  |  |  |
|                                 | ABN-Amro                                                                                                    |  |  |  |  |  |  |  |
| Criteria                        |                                                                                                    |  |  |  |  |  |  |  |
| Crediteur                       | Vanaf tot                                                                                                    |  |  |  |  |  |  |  |
| Factuurnr.                      |                                                                                                    |  |  |  |  |  |  |  |
| Vervaldatum Kleine              | er dan of gelijk aan                                                                                                    |  |  |  |  |  |  |  |
| < Terug                         | Volgende > 📐                                                                                                    |  |  |  |  |  |  |  |

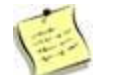

Afhankelijk van de instellingen bij betaaltype ziet je al deze of slechts een deel van deze schermen.

#### Klik nu Volgende

|   |              | D D Regel 1 van 1. ( <u>r</u> | nax 10 regels) |        |             |              |               |       |   |
|---|--------------|-------------------------------|----------------|--------|-------------|--------------|---------------|-------|---|
|   | Code/nummer  | Status                        | Betaaldatum    | Valuta | Brutowaarde | Betaalwaarde | Gebruikt door | Actie |   |
| ⊠ | SEPANLCT/1   | Geselecteerd (1/6)            | 31/01/2014     | EUR    | 7358.33     | 7358.33      | SUPER         | 28    | ₹ |
|   | < Bureaublad | Nieuw                         |                |        |             |              |               |       |   |

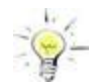

Wanneer er nog geen regel op het scherm is verschenen klik dan op "actualiseren" om het scherm te verversen met de laatste gegevens.

Voor de regel staat een rood kruis. Hiermee kan de selectie worden verwijderd. Daarnaast staan drie symbolen achter de regel van het voorstel:

| Potlood    | Wijzigingen aanbrengen in betaalrun |
|------------|-------------------------------------|
| Vel papier | Oproepen van de betaaladvieslijst   |
| V-symbool  | Autoriseren van de betaalrun        |

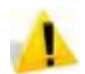

Bij de selectie van de te betalen facturen wordt gecontroleerd of bij de instellingen van de betreffende crediteuren alle benodigde bankgegevens zijn ingevoerd.

### 4.3 Oplossen van problemen bij selectie

Wanneer bij de selectie van de facturen blijkt dat er geen posten konden worden geselecteerd, komt onder de kolom Status de melding "Geen boekingen beschikbaar".

| 800 |              | Regel 1 van 1. (max 10 re  | (qels)      |        |             |              |               |       |
|-----|--------------|----------------------------|-------------|--------|-------------|--------------|---------------|-------|
|     | Code/nummer  | Status                     | Betaaldatum | Valuta | Brutowaarde | Betaalwaarde | Gebruikt door | Actie |
| ⊠   | SEPANLCT/1   | Geen boekingen beschikbaar | 30/12/2013  | EUR    | 0.00        | 0.00 SUPER   |               |       |
|     | < Bureaublad | Nieuw                      |             |        |             |              |               |       |

Uit deze melding kan je u opmaken dat er geen bankgegevens zijn toegevoegd aan de crediteuren, dat de optie "Betalen met betaalfunctie" niet is aangevinkt, dat de facturen nog niet definitief zijn geboekt of dat de optie Conceptboekingen meenemen nog niet staat ingesteld op het betaaltype.

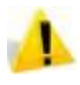

De gewijzigde crediteur wordt niet automatisch opnieuw geselecteerd. Als je de crediteur in dezelfde betaalrun wilt opnemen, dan zal je de reeds aangemaakte run moeten verwijderen.

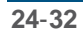

### 4.4 Beoordelen betaaladvieslijst

Klik nu op vel papier om de betaaladvieslijst op te roepen. Op het scherm verschijnt nu de betaaladvieslijst.

| Bet       | 3etaaladvieslijst      |           |                      |              |              |                       |               |                   |              |           |                |
|-----------|------------------------|-----------|----------------------|--------------|--------------|-----------------------|---------------|-------------------|--------------|-----------|----------------|
| Criter    | Criteria 🖂             |           |                      |              |              |                       |               |                   |              |           |                |
| Admir     | istratie               | Meer er   | n Zo Retail 00 (MKB0 | 0)           |              |                       |               |                   |              |           |                |
| Betali    | ngstype                | SEPA b    | etalingen Nederland  | (SEPANLCT)   |              |                       |               |                   |              |           |                |
| Ronde     | nummer                 | 1         |                      |              |              |                       |               |                   |              |           |                |
| Ronde     | status                 | Alles     |                      |              |              |                       |               |                   |              |           |                |
|           |                        |           |                      |              |              |                       |               |                   |              |           |                |
|           | Dagbo                  | oek Bo    | oekingsnummer        | Factuurdatum | Vervaldatum  | Factuurnummer         | Factuurbedrag | Openstaand bedrag | Betaalwaarde | Verschil  | Geselecteerd   |
| ⊟ M<br>Be | eer en Zo<br>taaldatum | Retail 0  | 0 (MKB00)<br>2014    |              |              |                       |               |                   |              |           |                |
|           | EUR                    |           |                      |              |              |                       |               |                   |              |           |                |
|           | 😑 Credi                | iteur: 20 | 00 - Beco Account    | ants         |              |                       |               |                   |              | Rekening  | nummer: 345678 |
|           | INK                    | 20        | 01300001             | 29/01/2013   | 03/02/2013   | VDW2901               | 1.978,35      | 1.978,35          | 1.978,35     | 0,00      | Ja             |
|           |                        |           |                      |              | Totaal: 2000 | - Beco Accountants    | 1.978,35      | 1.978,35          | 1.978,35     | 0,00      |                |
|           | 🖃 Credi                | iteur: 20 | 01 - Office supplie  | s            |              |                       |               |                   |              | Rekening  | nummer: 370135 |
|           | INK                    | 20        | 01300002             | 16/01/2013   | 26/01/2013   | OS1601                | 169,50        | 169,50            | 169,50       | 0,00      | Ja             |
|           | INK                    | 20        | 01300008             | 11/02/2013   | 21/02/2013   | OS1102                | 1.250,00      | 1.250,00          | 1.250,00     | 0,00      | Ja             |
|           |                        |           |                      |              | Totaal: 20   | 001 - Office supplies | 1.419,50      | 1.419,50          | 1.419,50     | 0,00      |                |
|           | - Cradi                | itour: 20 |                      |              |              |                       |               |                   |              | Dokoninan | ummor: 4207034 |

Je kan het rapport indien gewenst exporteren en opslaan in bestandsbeheer.

### 4.5 Aanbrengen van wijzigingen

Je gaat weer terug naar de betaalrun en opent het voorstel door te klikken op het **Potlood**. Het voorstel wordt gespecificeerd per relatie weergegeven.

| 8 |              | D D Regel 1 van 1. ( | <u>max 10 regels</u> ) |        |             |              |               |       |   |
|---|--------------|----------------------|------------------------|--------|-------------|--------------|---------------|-------|---|
|   | Code/nummer  | Status               | Betaaldatum            | Valuta | Brutowaarde | Betaalwaarde | Gebruikt door | Actie |   |
| ⊠ | SEPANLCT/1   | Geselecteerd (1/6)   | 31/01/2014             | EUR    | 7358.33     | 7358.33      | SUPER         | RO    | ₹ |
|   | < Bureaublad | Nieuw                |                        |        |             |              |               | 45    |   |

Er zijn verschillende mogelijkheden om de betaalrun aan te passen:

- één of een aantal crediteuren (relaties) verwijderen uit de betaalrun.
- één of een aantal facturen verwijderen uit de betaalrun.
- aanpassen van het te betalen bedrag.

#### Verwijderen van crediteuren uit de betaalrun

Per crediteur (relatie) zie je een totaal als voorstel om te gaan betalen. Wanneer je een crediteur nog niet in de betaalrun wilt opnemen, dan zet je de vink bij de relatie uit (klik in het vakje voor relatie om het vinkje te verwijderen), zodat de crediteur niet meer geselecteerd is. De relatie maakt nu geen deel meer uit van de betaalrun. Vergeet niet om de aanpassingen op te slaan.

|                      | Regel 1-6 van 6. (max 10 regels) |                  |        |             |              |  |  |  |  |  |  |
|----------------------|----------------------------------|------------------|--------|-------------|--------------|--|--|--|--|--|--|
| Betalen & incasseren |                                  |                  |        |             |              |  |  |  |  |  |  |
| Relatiecode          | Relatienaam                      | Betalingskenmerk | Valuta | Brutowaarde | Betaalwaarde |  |  |  |  |  |  |
| 2000                 | Beco Accountants                 | 1401310200001001 | EUR    | 1978.35     | 1978.35 🔎    |  |  |  |  |  |  |
| 2001                 | Office supplies                  | 1401310200101002 | EUR    | 1419.50     | 1419.50 🔎    |  |  |  |  |  |  |
| D 2002               | KDN Telecom                      | 1401310200201003 | FIID   | 715.88      | 715 88 🔘     |  |  |  |  |  |  |

#### Verwijderen van facturen uit de betaalrun

Klik op het vergrootglas achter de regel van de crediteur om de individuele transactieregels te openen.

| ۷     | 0 0                  | 🔟 Regel 1-6 van 6. ( <u>max 10 regel</u> | <u>s</u> )       |        |             |              |  |  |  |  |  |  |
|-------|----------------------|------------------------------------------|------------------|--------|-------------|--------------|--|--|--|--|--|--|
| E     | Betalen & incasseren |                                          |                  |        |             |              |  |  |  |  |  |  |
|       | Relatiecode          | Relatienaam                              | Betalingskenmerk | Valuta | Brutowaarde | Betaalwaarde |  |  |  |  |  |  |
|       | 2000                 | Beco Accountants                         | 1401310200001001 | EUR    | 1978.35     | 1978.35 🔎    |  |  |  |  |  |  |
| ☑     | 2001                 | Office supplies                          | 1401310200101002 | EUR    | 1419.50     | 1419.50 🗖    |  |  |  |  |  |  |
| 177.0 | 2002                 | KON Tala and                             | 4404040000004000 | 5UD    | 745.00      | 745 00       |  |  |  |  |  |  |

Door te klikken op het vergrootglas kom je terecht in alle geselecteerde facturen van de betreffende crediteur.

| • | Regel 1-2 van 2. (max 10 regels) |             |        |                   |             |                          |              |            |           |  |  |  |
|---|----------------------------------|-------------|--------|-------------------|-------------|--------------------------|--------------|------------|-----------|--|--|--|
| C | Office supplies (2001)           |             |        |                   |             |                          |              |            |           |  |  |  |
|   | Dagboek                          | Boekingsnr. | Valuta | Bruto basisvaluta | Brutowaarde | Betaalwaarde basisvaluta | Betaalwaarde | Factuurnr. |           |  |  |  |
| V | INK                              | 201300002   | EUR    | 169.50            | 169.50      | 169.50                   | 169.50       | OS1601     | $\square$ |  |  |  |
|   | INK                              | 201300008   | EUR    | 1250.00           | 1250.00     | 1250.00                  | 1250.00      | OS1102     |           |  |  |  |
|   | 13                               |             |        |                   |             |                          |              |            |           |  |  |  |
|   | ОК                               |             |        |                   |             |                          |              |            |           |  |  |  |

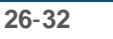

Wanneer je een factuur (nog) niet in de betaalrun wilt opnemen zet u het vinkje bij de factuur uit, zodat de factuur niet meer geselecteerd is. De factuur maakt nu geen deel meer uit van de betaalrun. Klik op "OK" om terug te gaan naar het aangepaste betaalvoorstel.

#### Aanpassen bedrag

Klik op het vergrootglas achter de regel van de crediteur om de individuele transactieregels te openen. Wijzig de voorgestelde betaalwaarde in het bedrag dat u wilt betalen. De betaalwaarde is nu aangepast.

|                        | Regel 1-2 van 2. (max 10 regels) |             |        |                   |             |                          |              |            |           |  |  |  |  |
|------------------------|----------------------------------|-------------|--------|-------------------|-------------|--------------------------|--------------|------------|-----------|--|--|--|--|
| Office supplies (2001) |                                  |             |        |                   |             |                          |              |            |           |  |  |  |  |
|                        | Dagboek                          | Boekingsnr. | Valuta | Bruto basisvaluta | Brutowaarde | Betaalwaarde basisvaluta | Betaalwaarde | Factuurnr. |           |  |  |  |  |
|                        | INK                              | 201300002   | EUR    | 169.50            | 169.50      | 150.00                   | 150.00       | OS1601     |           |  |  |  |  |
|                        | INK                              | 201300008   | EUR    | 1250.00           | 1250.00     | 1250.00                  | 1250.00      | 051102     | $\square$ |  |  |  |  |
|                        |                                  |             |        |                   |             |                          |              |            |           |  |  |  |  |
|                        | ОК                               |             |        |                   |             |                          |              |            |           |  |  |  |  |

Klik **OK** om terug te gaan naar het aangepaste betaalvoorstel.

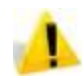

Als je een factuur niet wil betalen in de betreffende betaalrun, verwijder dan de betreffende regel. Het aanpassen van de betaalwaarde naar 0.00 is niet toegestaan.

| Bruto waarde | Hier staat het totaalbedrag dat tijdens de selectie werd geselecteerd.                                                                                |
|--------------|----------------------------------------------------------------------------------------------------|
| Betaalwaarde | dit is het bedrag dat in de betaalrun wordt opgenomen. De betaalwaarde bij<br>Office Supplies is in dit voorbeeld lager dan de brutowaarde vanwege de |
|              | aanpassingen in de details van de betaalrun.                                                                                                    |

| ۵    | Regel 1-6 van 6. (max 10 regels) |                  |                  |        |             |              |  |  |  |  |  |  |  |
|------|----------------------------------|------------------|------------------|--------|-------------|--------------|--|--|--|--|--|--|--|
| E    | Betalen & incasseren             |                  |                  |        |             |              |  |  |  |  |  |  |  |
|      | Relatiecode                      | Relatienaam      | Betalingskenmerk | Valuta | Brutowaarde | Betaalwaarde |  |  |  |  |  |  |  |
|      | 2000                             | Beco Accountants | 1401310200001001 | EUR    | 1978.35     | 1978.35 🔎    |  |  |  |  |  |  |  |
| 7    | 2001                             | Office supplies  | 1401310200101002 | EUR    | 1419.50     | 150.00 🔎     |  |  |  |  |  |  |  |
| 1778 | 2002                             | VON Tels ener    | 4404040000004000 | CUD.   | 745.00      | 745 00 🔎     |  |  |  |  |  |  |  |

Klik **Opslaan**. Je komt weer in het totaaloverzicht van de betaalrun. Onder Status kan je zien dat er wijzigingen zijn aangebracht in het betaalvoorstel. De status staat nu op Bewerkt (2/6).

| Regel 1 van 1. (max 10 regels) |              |               |             |        |             |              |               |       |   |
|--------------------------------|--------------|---------------|-------------|--------|-------------|--------------|---------------|-------|---|
|                                | Code/nummer  | Status        | Betaaldatum | Valuta | Brutowaarde | Betaalwaarde | Gebruikt door | Actie |   |
| ⊠                              | SEPANLCT/1   | Bewerkt (2/6) | 31/01/2014  | EUR    | 7358.33     | 4110.48      | SUPER         | 28    | ₹ |
|                                | < Bureaublad | Nieuw         |             |        |             |              |               |       |   |

Je kunt nu weer op het vel papier klikken om een aangepaste betaaladvieslijst op te roepen.

### 4.6 Autoriseren betaalrun

Na controle en eventueel na het aanbrengen van noodzakelijke wijzigingen kan je de betaalrun autoriseren door te klikken op de blauwe V.

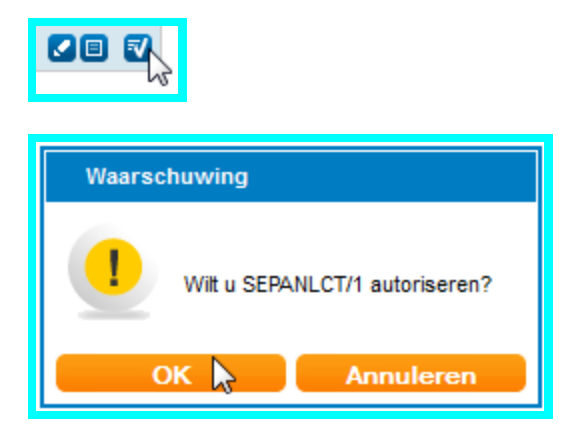

Er verschijnt een popup met de vraag of je daadwerkelijk wil autoriseren. Door te klikken op OK verandert de status van de betaalrun van Berwerkt (2/6) via Boeken (3/6) in Geboekt (4/6).

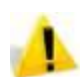

Nadat je de betaalrun hebt geautoriseerd kunnen geen wijzigingen meer worden aangebracht in de betaalrun. Je kan de run ook niet langer verwijderen.

| ٦ | C Regel 1 van 1. (max 10 regels) |        |             |        |             |              |               |       |  |  |  |  |
|---|----------------------------------|--------|-------------|--------|-------------|--------------|---------------|-------|--|--|--|--|
|   | Code/nummer                      | Status | Betaaldatum | Valuta | Brutowaarde | Betaalwaarde | Gebruikt door | Actie |  |  |  |  |
|   | SEPANLCT/1                       | Boeken | 31/01/2014  | EUR    | 7358.33     | 4110.48      | SUPER         |       |  |  |  |  |
|   | < Bureaublad                     | Nieuv  | N           |        |             |              |               |       |  |  |  |  |

| Regel 1 van 1. (max 10 regels) |              |               |             |        |             |              |               |       |   |
|--------------------------------|--------------|---------------|-------------|--------|-------------|--------------|---------------|-------|---|
|                                | Code/nummer  | Status        | Betaaldatum | Valuta | Brutowaarde | Betaalwaarde | Gebruikt door | Actie |   |
|                                | SEPANLCT/1   | Geboekt (4/6) | 31/01/2014  | EUR    | 7358.33     | 4110.48      | SUPER         | 40    | ວ |
|                                |              |               | _           |        |             |              |               |       |   |
|                                | < Bureaublad | Nieuw         |             |        |             |              |               |       |   |

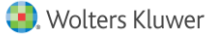

Het systeem maakt, wanneer bij betalingen gebruik wordt gemaakt van de standaard instellingen (NL Sjabloon), een overboeking op de rekening crediteuren van dagboek INK naar dagboek BETALING-OW (zie voor de boekingsgang de instellingen bijTypen en Formaten.

| Ope                                             | enstaa                                                    | ande                  | postenlijst pe            | r crediteu | ır          |                       |             |               |     |  |  |
|-------------------------------------------------|-----------------------------------------------------------|-----------------------|---------------------------|------------|-------------|-----------------------|-------------|---------------|-----|--|--|
| Criter                                          | ia                                                        |                       |                           |            |             |                       |             |               |     |  |  |
| Admi                                            | Administratie Meer en Zo Retail 00 (MKB00)                |                       |                           |            |             |                       |             |               |     |  |  |
| Statu                                           | Status Conceptboekingen, Definitieve boekingen            |                       |                           |            |             |                       |             |               |     |  |  |
|                                                 |                                                           |                       |                           |            |             |                       |             |               |     |  |  |
|                                                 | Dagboel                                                   | c                     | Boekingsnummer            | Boekdatum  | Vervaldatum | Factuurnummer         | Periode     | Factuurbedrag | Оре |  |  |
| 🖃 M                                             | eer en Zo                                                 | o Retail 0            | 0 (MKB00)                 |            |             |                       |             |               |     |  |  |
| =                                               | Credite<br>Tav:                                           | ur: 2000 -<br>E. Piet | Beco Accountants<br>ersen |            |             |                       |             |               |     |  |  |
|                                                 | INK                                                       |                       | 201300001                 | 29/01/2013 | 03/02/2013  | VDW2901               | 2013/01     | 1.978,35      |     |  |  |
|                                                 |                                                           |                       |                           |            |             | Totaal: 2000 - Beco A | Accountants | 1.978,35      |     |  |  |
| E                                               | Crediteur: 2001 - Office supplies                         |                       |                           |            |             |                       |             |               |     |  |  |
| BETALING-OW 15 31/01/2014 OS1601 2014/01 150,00 |                                                           |                       |                           |            |             |                       |             |               |     |  |  |
|                                                 | INK 201300002 16/01/2013 26/01/2013 OS1601 2013/01 169,50 |                       |                           |            |             |                       |             |               |     |  |  |
|                                                 | INK                                                       |                       | 201300008                 | 11/02/2013 | 21/02/2013  | 051102                | 2013/02     | 1 250 00      |     |  |  |

## 4.7 Maken betaalspecificatie

Na het autoriseren van de betaalrun verschijnt er, wanneer je een sjabloon voor betaalspecificatie hent gekoppeld aan het betaaltype, een nieuw symbool.

| 800          | 🕨 🕨 Regel 1 va | Regel 1 van 1. ( <u>max 10 regels</u> ) |        |             |              |               |       |   |  |  |
|--------------|----------------|-----------------------------------------|--------|-------------|--------------|---------------|-------|---|--|--|
| Code/nummer  | Status         | Betaaldatum                             | Valuta | Brutowaarde | Betaalwaarde | Gebruikt door | Actie |   |  |  |
| SEPANLCT/1   | Geboekt (4/6)  | 31/01/2014                              | EUR    | 7358.33     | 4110.48      | SUPER         | 💾 💌 🗉 | 3 |  |  |
|              |                | _                                       |        |             |              |               |       |   |  |  |
| < Bureaublad | Nieuw          |                                         |        |             |              |               |       |   |  |  |

Door te klikken op dit symbool genereer je de betaalspecificaties behorende bij deze betaal- of incassorun. Het bestand wordt gegenereerd en verschijnt vanzelf in het bestandsbeheer.

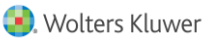

### 4.8 Produceren van het betaalbestand

#### 4.8.1 Betalen alle banken

Na het autoriseren van de betaalrun verschijnt een nieuw symbool: De diskette. Klik op de **Diskette** om het SEPA bestand te produceren.

| <b>\$</b>   | Betaalbestand maken |         |
|-------------|---------------------|---------|
| Betaalro    | onde                |         |
| Betaalronde | SEF                 | ANLCT/1 |
| < Teru      | ug Bestand aanmaxen |         |

Klik vervolgens op **Bestand aanmaken** zodat het SEPA betaalbestand wordt aangemaakt.

| 500                            | SCI DE Regel 1 van 1. (max 10 regels) |             |        |             |              |               |       |  |  |  |  |
|--------------------------------|---------------------------------------|-------------|--------|-------------|--------------|---------------|-------|--|--|--|--|
| Code/nummer                    | Status                                | Betaaldatum | Valuta | Brutowaarde | Betaalwaarde | Gebruikt door | Actie |  |  |  |  |
| SEPANLCT/1                     | Betalen                               | 31/01/2014  | EUR    | 7358.33     | 4110.48      | SUPER         |       |  |  |  |  |
| < Bureaublad                   | Nie                                   | uw          |        |             |              |               |       |  |  |  |  |
|                                |                                       |             |        |             |              |               |       |  |  |  |  |
| Regel 1 van 1. (max 10 regels) |                                       |             |        |             |              |               |       |  |  |  |  |
|                                |                                       |             |        |             |              |               |       |  |  |  |  |

| _ | ······································ |               |             |        |             |              |               |       |   |  |  |
|---|----------------------------------------|---------------|-------------|--------|-------------|--------------|---------------|-------|---|--|--|
|   | Code/nummer                            | Status        | Betaaldatum | Valuta | Brutowaarde | Betaalwaarde | Gebruikt door | Actie |   |  |  |
|   | SEPANLCT/1                             | Betaald (5/6) | 31/01/2014  | EUR    | 7358.33     | 4110.48      | SUPER         | 💾 🚾 🗉 | ວ |  |  |
|   | < Bureaublad                           | Nieuw         |             |        |             |              |               |       |   |  |  |

De status wijzigt nu van Betalen (4/6) naar Betaald (5/6).

#### 4.8.2 Betalen Rabobank

Tussen de Rabobank en Twinfield bestaat een automatische betaal en incasso koppeling. Bij Rabo Internetbankieren kan je deze koppeling activeren.

Wanneer je betalingen/incasso's hebt geautoriseerd verschijnt in plaats van het diskette icoon een **Envelop** icoon.

|              | Regel 1 van 1. (max 10 regels) |             |        |             |              |               |                                        |
|--------------|--------------------------------|-------------|--------|-------------|--------------|---------------|----------------------------------------|
| Code/nummer  | Status                         | Betaaldatum | Valuta | Brutowaarde | Betaalwaarde | Gebruikt door | Actie                                  |
| 250NL/1      | Geboekt (4/6)                  | 11-10-2013  | EUR    | 1706.53     | 512.52       | TESTFACTENBET | 50 D                                   |
| < Bureaublad | Nieuw                          |             |        |             |              |               | Verstuur betaalopdrachten naar de bank |

Door op de **Envelop** te klikken wordt de betaal- / incasso opdracht rechtstreeks naar Rabobank internet bankieren gestuurd. Daar dient je alleen nog met u reader de betaling/incasso te bevestigen.

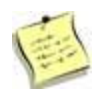

Je dient het Professional betaal pakket bij de Rabobank te hebben om deze functionaliteit te kunnen gebruiken.

### 4.9 Versturen van het betaalbestand naar de bank

Ga naar bestandsbeheer om het betaalbestand te bekijken.

In het SEPA(XML-)bestand zijn regels geschreven die voldoen aan het SEPA formaat. Dit bestand kan naar de bank verzonden worden. De bank zal deze betalingen vervolgens elektronisch verwerken. Klik op het bestand en kies voor Opslaan. Op deze wijze sla je het bestand op op je eigen computer.

| 3.94 KB van 5.00 MB gebruikt            |             |         |                     |  |  |  |  |  |  |  |  |  |
|-----------------------------------------|-------------|---------|---------------------|--|--|--|--|--|--|--|--|--|
| Mijn bestanden                          |             |         |                     |  |  |  |  |  |  |  |  |  |
| Naam Naam                               | Туре        | Grootte | Gecreëerd Status    |  |  |  |  |  |  |  |  |  |
| 🛿 🔲 😑 🖭 SEPANLCT-20101230-150252161.xml | XML bestand | 3.94 KB | 30/12/2013 15:02:52 |  |  |  |  |  |  |  |  |  |
| Verwijderen Nieuwe map Uploaden         |             |         |                     |  |  |  |  |  |  |  |  |  |

## 5 Overige opties

### 5.1 Terugdraaien betaalrun

Mocht je aan het einde van het betaalproces vaststellen dat je fouten hebt gemaakt bij de selectie en dat er daarom meer, of juist minder wordt betaald dan gewenst, dan is het mogelijk om de betaalrun terug te draaien.

| Regel 1 van 1. (max 10 regels) |              |               |             |        |             |              |               |       |     |
|--------------------------------|--------------|---------------|-------------|--------|-------------|--------------|---------------|-------|-----|
|                                | Code/nummer  | Status        | Betaaldatum | Valuta | Brutowaarde | Betaalwaarde | Gebruikt door | Actie |     |
|                                | SEPANLCT/1   | Betaald (5/6) | 31/01/2014  | EUR    | 7358.33     | 4110.48      | SUPER         | 💾 🚾 🗉 | R   |
|                                | < Bureaublad | Nieuw         |             |        |             |              |               |       | -73 |

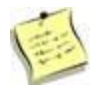

Het is niet mogelijk om individuele posten uit de betaal run terug te draaien. Het systeem boekt de betalingen onderweg weer tegen, zodat de inkoopfacturen weer zichtbaar zullen zijn op de openstaande postenlijst van de crediteuren.

## 5.2 Opvragen betaaladvieslijst

Wanneer de betaal- of incasso run is afgerond dan verdwijnt de regel uit het scherm.

Wil je later alsnog de betaaladvieslijst inzien dan kan je een vinkje zetten bij "Toon afgeronde betaalopdrachten".

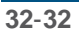

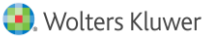